土壤及地下水污染整治費網路申報及查詢系統

密碼申請(變更及註銷)書

## 聲明事項

- 完成密碼申請程序後,維持機密安全是您的責任。利用密碼進行 的整治費試算、匯款單申報及整治費申報等一切行動,您將負完 全的責任。
- 2.密碼遭盜用時,請儘速申請變更或註銷。

3.填報及及修正資料,確保正確完整,並請牢記密碼。

- 4.欲申請「工商憑證登入」或「自然人憑證登入」者,請填寫申請
  書並勾選欲申請之登入方式。
- 5.請檢附本申請書及公司營利事業登記証影本,以郵寄方式,逕恰環保署辦理。郵寄地址:100台北市中正區延平南路110號12樓,行政院環保署土壤及地下水污染整治基金管理會。請於信封上註明「申請土壤及地下水污染整治費網路申報密碼」。
- 6.若有相關問題,請逕洽「土壤及地下水污染整治費諮詢窗口」, 電話:(02)2768-9831,我們很樂意為您服務。
- 7.環境保護署土壤及地下水污染整治費網路申報及查詢系統,網址為「http://sgw.epa.gov.tw/sgwfundo」。

|    | □密碼申請(新申請)            | □密碼變更 □密碼註銷 (三選一)       |
|----|-----------------------|-------------------------|
| 1  | 營利事業統一編號              |                         |
| 2  | 管制编號                  |                         |
| 3  | 公司名稱(請蓋公司大章)          |                         |
| 4  | 負責人名稱(請蓋負責人私章)        |                         |
| 5  | 負責人身份證字號              |                         |
| 6  | 營利事業登記地址              |                         |
| 7  | 營利事業通訊地址              |                         |
| 8  | 承辦人(請簽名)              |                         |
| 9  | 承辦人電話(含分機)            |                         |
| 10 | 承辦人電傳                 |                         |
| 11 | E-mail 帳號(請填寫)        |                         |
| 12 | 自訂密碼(註)               |                         |
| 13 | 自然人憑證登入               | □啟用 □停用                 |
| 14 | 工商憑證登入                | □啟用 □停用                 |
| 註: | 辦理「密碼申請(新申請)」         | 者,請以英文及數字混合 5-10 字,區分大小 |
|    | 寫設定密碼。(英文 〇,1 及       | 、數字 0,1請寫清楚);辦理「密碼變更」者, |
|    | 除須設定變更後之密碼,該          | 請將原密碼括弧填寫於新密碼之後;辦理「密    |
|    | 碼註銷」者,請將原密碼括弧填寫於該欄位中。 |                         |

## 密碼申請(變更及註銷)